## oromatrix ag

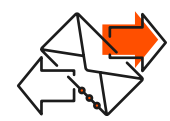

Exchange Account hinzufügen iPhone

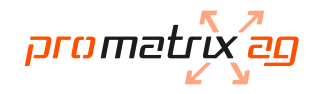

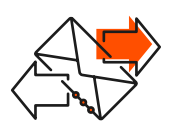

## Exchange Account hinzufügen iPhone - Outlook App

In dieser Anleitung wird die Outlook App von Microsoft verwendet. Alternativ kann auch eine andere Mail App gebraucht werden, welche mit Exchange kompatibel ist. Die Einrichtung kann bei einer anderen App jedoch abweichen. Die verwendeten Angaben betreffend Server, Domäne, Benutzername sowie Kennwort sind aber die gleichen.

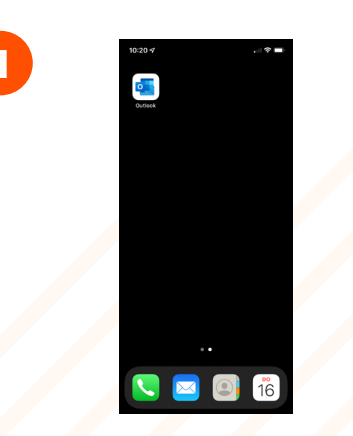

Die Outlook App öffnen.

Transformation and the second second

2

E-Mail-Adresse eingeben und auf "Konto hinzufügen" klicken.

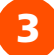

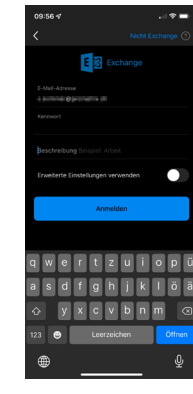

Kennwort eingeben, wenn gewünscht die Beschreibung anpassen und anschliessend auf "Anmelden" klicken.

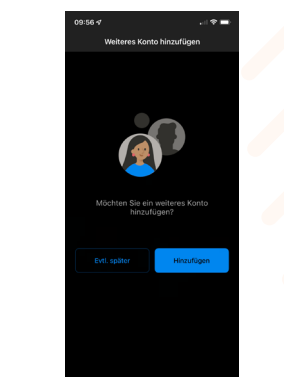

Wenn kein weiteres Konto hinzugefügt werden soll, mit "Evtl. später" fortfahren.

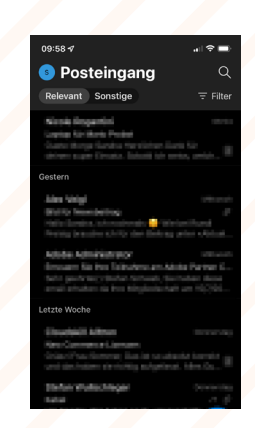

Der Posteingang öffnet sich und die E-Mails werden geladen.

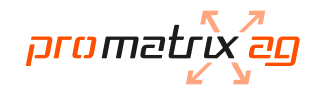

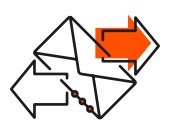

## Exchange Account hinzufügen iPhone - Apple Mail App

In dieser Anleitung wird die vorinstallierte Mail App von Apple verwendet. Alternativ kann auch eine andere Mail App gebraucht werden, welche mit Exchange kompatibel ist. Die Einrichtung kann bei einer anderen App jedoch abweichen. Die verwendeten Angaben betreffend Server, Domäne, Benutzername sowie Kennwort sind aber die gleichen.

4

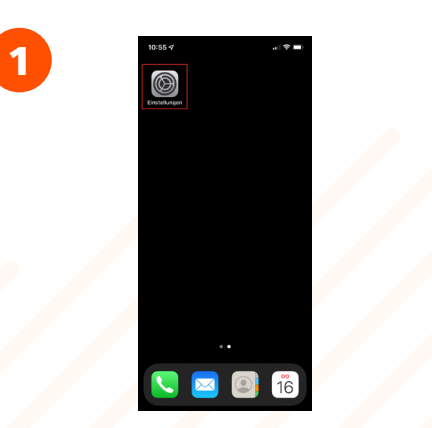

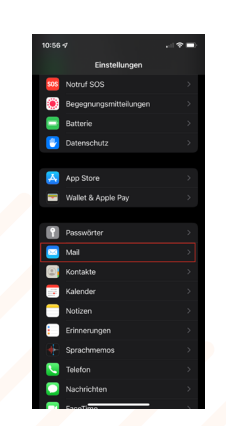

Einstellungen öffnen.

'Mail" anklicken.

2

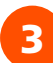

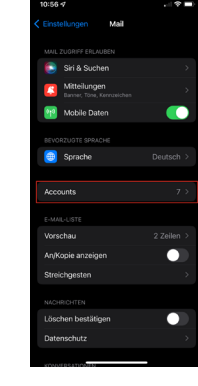

"Accounts" anklicken.

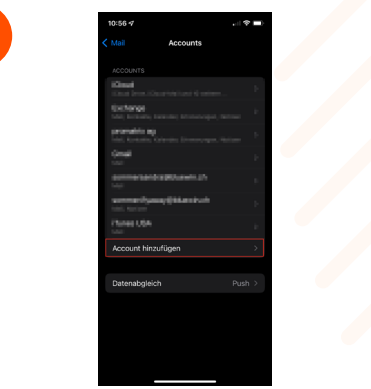

"Account hinzufügen" wählen.

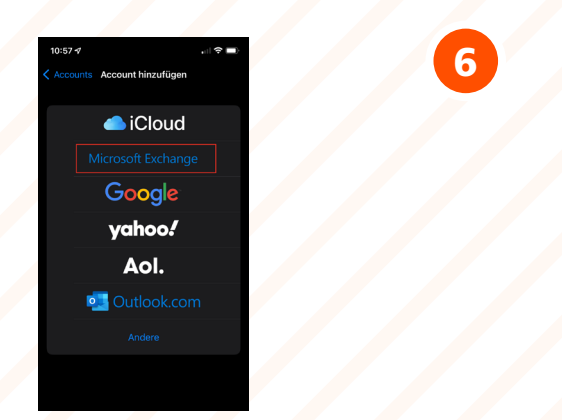

"Microsoft Exchange" auswählen.

E-Mail-Adresse eingeben und eine beliebige Beschreibung wählen. Oben auf "Weiter" klicken.

## www.promatrix.ch

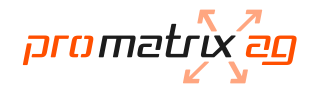

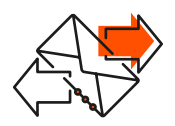

10

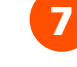

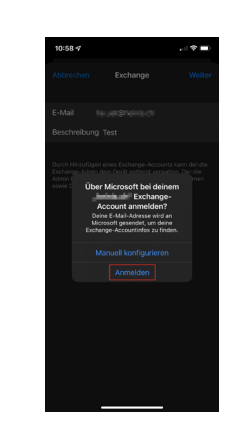

"Anmelden" wählen.

P Pas

8

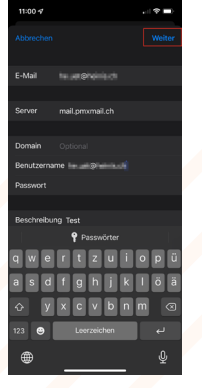

Server: mail.pmxmail.ch Benutzername: vollständige E-Mail-Adresse Passwort: persönliches Passwort

9

Gewünschte Apps zur Synchronisation auswählen und oben auf "Sichern" klicken.

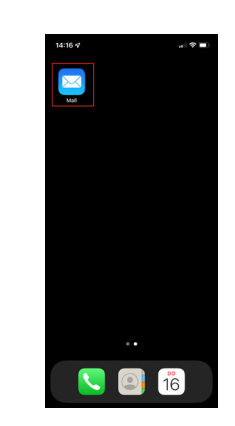

Mail-App öffnen. Die E-Mails werden geladen.